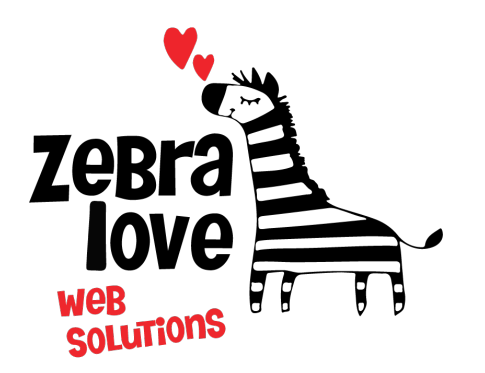

P.O. Box 23 Limington, ME 04049 (207) 221-5822 www.zebralovewebsolutions.com milly@zebralovewebsolutions.com

Last Updated: 10/26/2021

Adding your cPanel email to Apple Mail on Mac

**Step 1:** Open **Mail** on your Mac. If you have not yet set up an email account, you will be taken directly to the **Add Account** window. If you are adding an additional account, you will have to

select Add Account from the Mail menu.

| • | Ś. | Mail                       | File           | Edit | View |  |
|---|----|----------------------------|----------------|------|------|--|
|   |    | About Mail                 |                |      |      |  |
|   |    | Preferences 光,<br>Accounts |                |      |      |  |
|   |    | Add Account                |                |      |      |  |
|   |    | Services                   |                |      | •    |  |
|   |    | Hide                       | Mail           |      | ЖН   |  |
|   |    | Hide                       | other<br>w All | rs 7 | ΞЖН  |  |
|   |    | Quit                       | Mail           |      | жQ   |  |

**Step 2:** Click on **Mail > Add Account.** A window will appear with the options iCloud, Exchange and more. Select Add Other Mail Account... and click **Continue** 

| Choose a mail account to add               |            |  |  |  |  |  |
|--------------------------------------------|------------|--|--|--|--|--|
| o 🦲 iCloud                                 | o 🖻 iCloud |  |  |  |  |  |
| 🔿 🖪 Exchange                               |            |  |  |  |  |  |
| ○ Google <sup>.</sup>                      |            |  |  |  |  |  |
| ○ YAHOO!                                   |            |  |  |  |  |  |
| ○ Aol.                                     |            |  |  |  |  |  |
| <ul> <li>Add Other Mail Account</li> </ul> |            |  |  |  |  |  |
| ? Cancel Co                                | ntinue     |  |  |  |  |  |
|                                            |            |  |  |  |  |  |

Step 3: Enter your email account information and click Create.

| Email Address: John@yourdomain.com | Full Name:     | John Doe            |
|------------------------------------|----------------|---------------------|
|                                    | Email Address: | John@yourdomain.com |
| Password:                          | Password:      | •••••               |

**Step 4:** Mail will now attempt to connect to the server. You will most likely receive an error "Unable to verify account name or password", and a new dialog box will appear.

**Step 5:** Next you will be asked to fill out the following information with the correct information for your specific email address.

Email Address: youremail@yourdomainname.com Username: youremail@yourdomainname.com Password: your email account's password. Account Type: select IMAP Incoming Mail Server: zeb.zebralovehost.com Outgoing Mail Server: zeb.zebralovehost.com

Step 6: Click Sign In Step 7: You will then be asked to choose which apps you'd like to attach to this email account to. Select email and any others you'd like and click Done.

\*If for some reason you're still unable to connect follow these troubleshooting steps below.

## Step 1: With Mail open, click Mail and select Preferences.

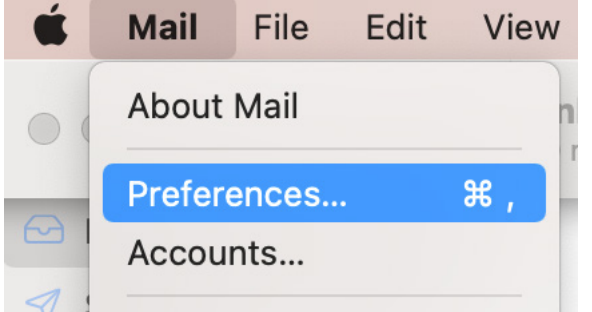

Step 2: Click Accounts options in the top bar.Step 3: Click the Server Settings tab.

\* To edit the Incoming/Outgoing ports, UN-check Automatically manage connection settings.

| Accounts                    |                  |                        |                                          |                |                   |       |  |  |
|-----------------------------|------------------|------------------------|------------------------------------------|----------------|-------------------|-------|--|--|
| <b>දි</b> රිදි<br>General   | O<br>Accounts    | Junk Mail Fonts & Colo | OO<br>Viewing                            | Composing      | ×Jn<br>Signatures | Rules |  |  |
| ( <u></u> )                 | Dreamhos<br>MAP  | . Account Informa      | ation Mailb                              | ox Behaviors   | Server Setti      | ngs   |  |  |
| Incoming Mail Server (IMAP) |                  |                        |                                          |                |                   |       |  |  |
|                             |                  | User Name:             | John@yourdomain.com                      |                |                   |       |  |  |
| Password:                   |                  |                        | •••••                                    |                |                   |       |  |  |
| Host Name:                  |                  |                        | zeb.zebralovehost.com                    |                |                   |       |  |  |
|                             |                  |                        | Automatically manage connection settings |                |                   |       |  |  |
|                             |                  | Port:                  | 993                                      |                | 🔽 Use TLS/        | SSL   |  |  |
|                             |                  | Authentication:        | Password                                 |                |                   | 0     |  |  |
|                             |                  |                        | Advanced IM                              | 1AP Settings   |                   |       |  |  |
|                             | Outgoing Mail Se |                        | erver (SMTP)                             | Ì              |                   |       |  |  |
|                             |                  | Account:               |                                          |                |                   | 0     |  |  |
|                             |                  | User Name:             | John@yourd                               | lomain.com     |                   |       |  |  |
|                             | Password:        |                        | •••••                                    |                |                   |       |  |  |
|                             | Host Name:       |                        | zeb.zebralov                             | /ehost.com     |                   |       |  |  |
|                             |                  |                        |                                          | ally manage co | onnection setti   | ngs   |  |  |
|                             |                  | Port:                  | 465                                      |                | 🔽 Use TLS/        | SSL   |  |  |
|                             |                  | Authentication:        | Password                                 |                |                   | 0     |  |  |
|                             |                  |                        |                                          |                | Sa                | ave   |  |  |
| + -                         | -                |                        |                                          |                |                   |       |  |  |
|                             |                  |                        |                                          |                |                   | ?     |  |  |
|                             |                  |                        |                                          |                |                   |       |  |  |

## Helpful Links:

You can use the free browser based mail client provided with your email account.

WebMail: zeb.zebralovehost.com:2096